# Le glossaire dans VigiCompta et VigiPaiement

### **Introduction**

Le glossaire dans VP ou VC est à un seul niveau, il n'a pas de tiroir.

On l'affiche par le menu Edition/Affichez le glossaire ou le raccourci Cmd esc (sauf peut-être dans Lion) :

| \varTheta 🔿 😁 Glossaire                       |          |
|-----------------------------------------------|----------|
| VC2012                                        |          |
| (8334250)                                     | <b>I</b> |
| (CBG)                                         |          |
| Flements                                      |          |
|                                               |          |
| (Reintegration)                               |          |
| compleurs                                     |          |
| ACE European GrC-p Limit Ass frais pro Preivt |          |
| Achats SCM                                    |          |
| AGA Profil Cotisation 12                      |          |
| AGF Assurances (TIP)                          |          |
| Agile Web Licence 1Password (CBG)             |          |
| AGMF Assurance Perso Prélvt                   |          |
| AGMF Madelin Prélvt                           |          |
| Air France (CBG)                              |          |
| Akena Hôtel (CBG) Menu                        |          |
| Alis Software bureau (CBC) Roue dentée        |          |
| Amazon.fr (CBG)                               |          |
|                                               | L        |
|                                               | ?        |

Il possède des éléments en texte simple ou avec compteur, ce dernier ajoute une unité au premier nombre contenu dans le libellé. Un élément compteur se distingue par la coche de la case en regard.

# Modification du glossaire

#### On ajoute un élément :

- par un clic sur le bouton +
- par l'item ajouter de la roue dentée
- par l'item ajouter d'un contrôle clic (clic droit) dans la liste
- par un glisser/déposer d'un texte alphanumérique
- par l'item «Importer une liste» de la roue dentée (cf infra).

On enlève un élément après l'avoir sélectionné :

- par un clic sur le bouton -
- par l'item supprimer de la roue dentée
- par l'item supprimer d'un contrôle clic (ou clic droit)

NB : on peut sélectionner plusieurs éléments avec les touches maj et/ou Cmd (cf QS Utilisation d'un Mac)

On modifie un élément après l'avoir sélectionné :

- par l'item modifier de la roue dentée
- par l'item modifier d'un contrôle clic (clic droit)
- par un option (alt) double clic sur l'élément

<u>L'exportation du glossaire</u> se fait par l'item «Exporter la liste» de la roue dentée

Tout le glossaire est emporté et transformé en fichier .txt

<u>L'importation d'élément(s)</u> se fait par l'item «Importer une liste» de la roue dentée, si l'élément existe déjà à l'identique il ne sera pas pris en compte, s'il n'existe pas il sera créé.

## Enrichissement externe du glossaire

On peut enrichir son glossaire par le biais d'un fichier .txt dans lequel est indiqué :

Un élément normal sous la forme : texte/tabulation/0 Un élément compteur sous la forme : texte/tabulation/1

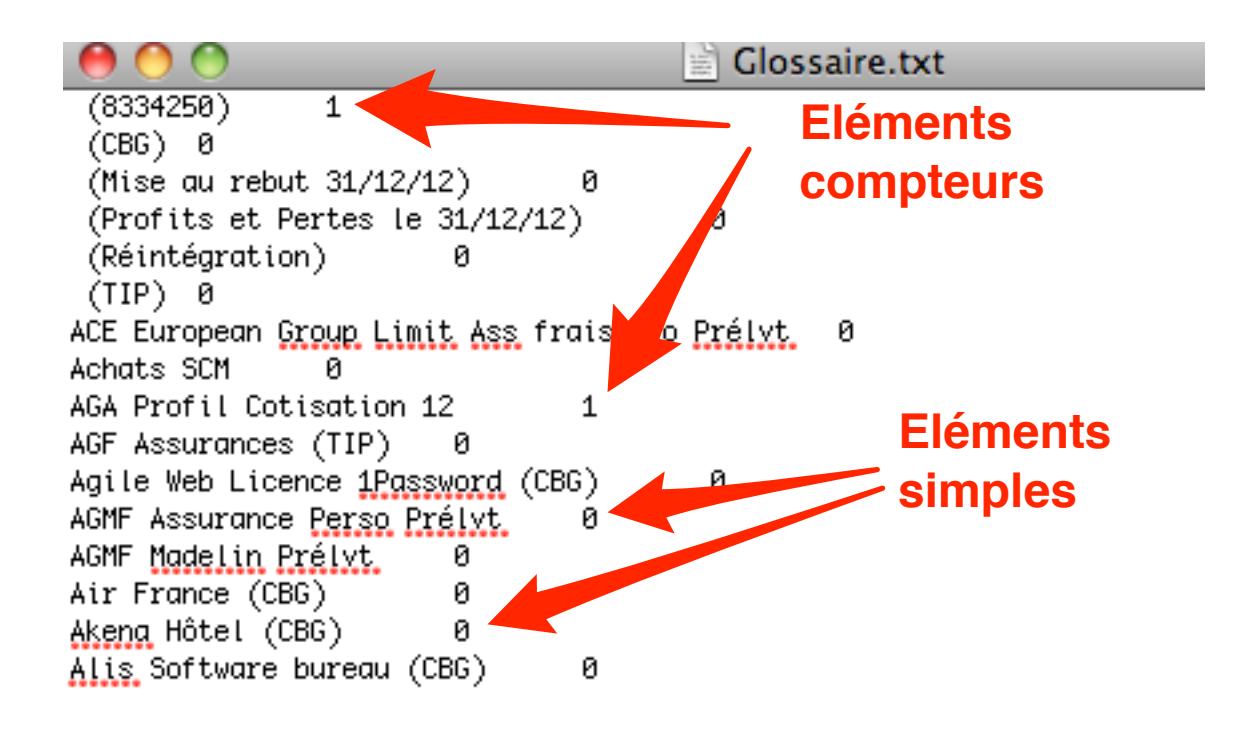

Pour créer un nouveau fichier on utilise l'application TextEdit, il faut choisir au préalable dans les préférences «Format Texte» :

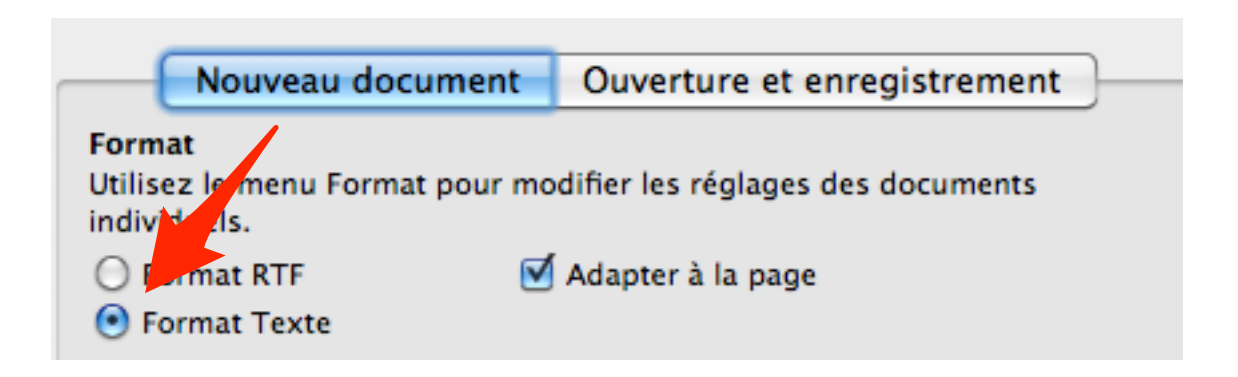

On peut aussi utiliser un fichier glossaire d'un ou plusieurs confrères qu'on modifie selon ses habitudes et besoins.

Si on veut refaire son glossaire :

On l'exporte au préalable ce qui permet d'une part d'en avoir une sauvegarde, d'autre part de le dupliquer pour avoir une base

Ensuite on sélectionne tous les éléments du glossaire qu'on supprime pour avoir un glossaire vierge.

Le glossaire est alors prêt à importer le nouveau fichier qu'on a travaillé avec soin, en y mettant des éléments pris dans différents glossaires .txt ou créés de novo.

| $\odot \bigcirc \bigcirc$                                                                              | 📄 📄 Glossaire              | e.txt                  | 000                                                                                                    | Glossaire Dr Z.txt                                                           |
|----------------------------------------------------------------------------------------------------|----------------------------|------------------------|----------------------------------------------------------------------------------------------------|------------------------------------------------------------------------------|
| AGMF Assurance <u>Per</u><br>AGMF <u>Madelin Préis</u><br>FNAC Bureau (CBG)<br>FNAC <u>Perso</u> (CBG) | iso Preivt<br>t 0<br>0     | 8                      | Achats SCM 0<br>Apport SCM 0<br>Apport SCM Virement<br>Autres frais divers de<br>Autres Impôts SCM<br>Ch Soc sur Salaires SCM<br>Chauffage, eau, gaz, él<br>Déficit SCM 0<br>Entretien et réparation<br>Fournitures de bureau S<br>Frais financiers SCM<br>Loyers SCM 0<br>Salaires SCM 0 | 0<br>gestion SCM 0<br>0<br>M 0<br>lectricité SCM 0<br>ns SCM 0<br>SCM 0<br>0 |
|                                                                                                    |                            |                        | 000                                                                                                    | Glossaire Dr Y.txt                                                           |
| 000                                                                                                    | 3                          | Clossoire Dr.V.t.t     | CDiscount Bureau (CBG)                                                                                                    | 0                                                                            |
| ACE European (rou                                                                                      | n limit Ass fr             | dis pro Prélyt 0       | CDiscount Perso (CBG)                                                                                                    | 0                                                                            |
| Achats SCM 0                                                                                           | p 21010 835 11             | ats pro <u>monvo</u> o | Conrad Bureau (CBG)                                                                                                    | 0                                                                            |
| AGA Profil Cotisa                                                                                      | tion 12                    | 1                      | Drexco Medical (LBG)                                                                                                    | 0                                                                            |
| AGF Assurances (T                                                                                      | IP) 0                      |                        | EMC_Action Cotisation 1                                                                                                    | 12 1                                                                         |
| Agile Web Licence                                                                                      | 1Password (CB              | G) 0                   | ENAC Bureau (CBG)                                                                                                    | те т<br>Р                                                                    |
| AGMF Assurance Pe                                                                                      | rso Prélvt                 | 0                      | FNAC Perso (CBG)                                                                                                    | ø                                                                            |
| AGMF Madelin Prél                                                                                      | yt 0                       |                        | La Poste (CBG) 0                                                                                                    | -                                                                            |
| Air France (CBG)                                                                                       | 0                          |                        | MACSF Assurance Perso                                                                                                    | 0                                                                            |
| Akena Hötel (CBG)                                                                                      | 0                          |                        | MACSF Assurance RCP/DR                                                                                                    | Prélvt 0                                                                     |
| Alis Software bur                                                                                      | eau (CBG)                  | 0                      | MACSF Cotisation Carte                                                                                                    | Gold (CBG) 0                                                                 |
| Auchan Bureau (CB                                                                                      | 5) U<br>DOX 0              |                        | MacWay Bureau (CBG)                                                                                                    | 0                                                                            |
| Auchan Essence (C                                                                                      | 36) B                      |                        | MédiStory-Nord Cotisati                                                                                                    | ion 2012 1                                                                   |
| Auchan Perso (LBG                                                                                      | ) U                        | ссм а                  | Métro Bureau (CBG)                                                                                                    | 0                                                                            |
| Autres Truts utve                                                                                      | rs de gescion .<br>+ (CBC) | эсл 6<br>0             | Métro Perso (CBG)                                                                                                    | 0                                                                            |
| Boulanger Bureau                                                                                       | с (СВС)<br>(СВС) И         | 0                      | SANEF Péage (CBG)                                                                                                    | 0                                                                            |
| Boulanger Cartouc                                                                                      | hes (CBG)                  | 0                      | SFR Fixe ADSL Prelvt                                                                                                    | 0                                                                            |
| Boulanger Perso (                                                                                      | CBG) 0                     |                        | SFR MODILE Preivt                                                                                                    | U<br>Iniorumt 12 1                                                           |
| Bouygtel Prélyt 0                                                                                      | , -                        |                        | SNEPA SARL LOTISUTION A                                                                                                    | Apicrypt 12 1                                                                |
| Bricorama (CBG) 0                                                                                      |                            |                        | Toner Services (CBG)                                                                                                    | 0<br>0                                                                       |
| ByMac Bureau (CBG                                                                                      | ) 0                        |                        | Trésor Public Cotisatio                                                                                                    | on Eoncière des Entrenrises (TIP) 0                                          |
| CARMF Prélvt 0                                                                                         |                            |                        | Trésor Public Taxe Prof                                                                                                    | fessionnelle (TIP) Ø                                                         |
| Carrefour Bureau                                                                                       | (CBG) 0                    |                        | Trésor Public Taxe Prof                                                                                                    | fessionnelle Prélvt 0                                                        |
| Carrefour DAC (CB                                                                                      | G) AG FMC-Acti             | on 0                   | URMEL Cotisation                                                                                                    | 0                                                                            |
| Carrefour Essence                                                                                      | (CBG) 0                    |                        | URSSAF AM Prélvt                                                                                                    | 0                                                                            |
| Carrefour Perso (                                                                                      | CBG) 0                     |                        | URSSAF Prélvt 0                                                                                                    |                                                                              |
| Carte Mastercard<br>Castorama Perso (                                                                  | Cotisation<br>CBG) 0       | 0                      |                                                                                                    |                                                                              |

L'ordre alphabétique n'est pas nécessaire, les éléments se classeront automatiquement lors de l'importation, les doublons ne seront pris en compte qu'une seule fois :

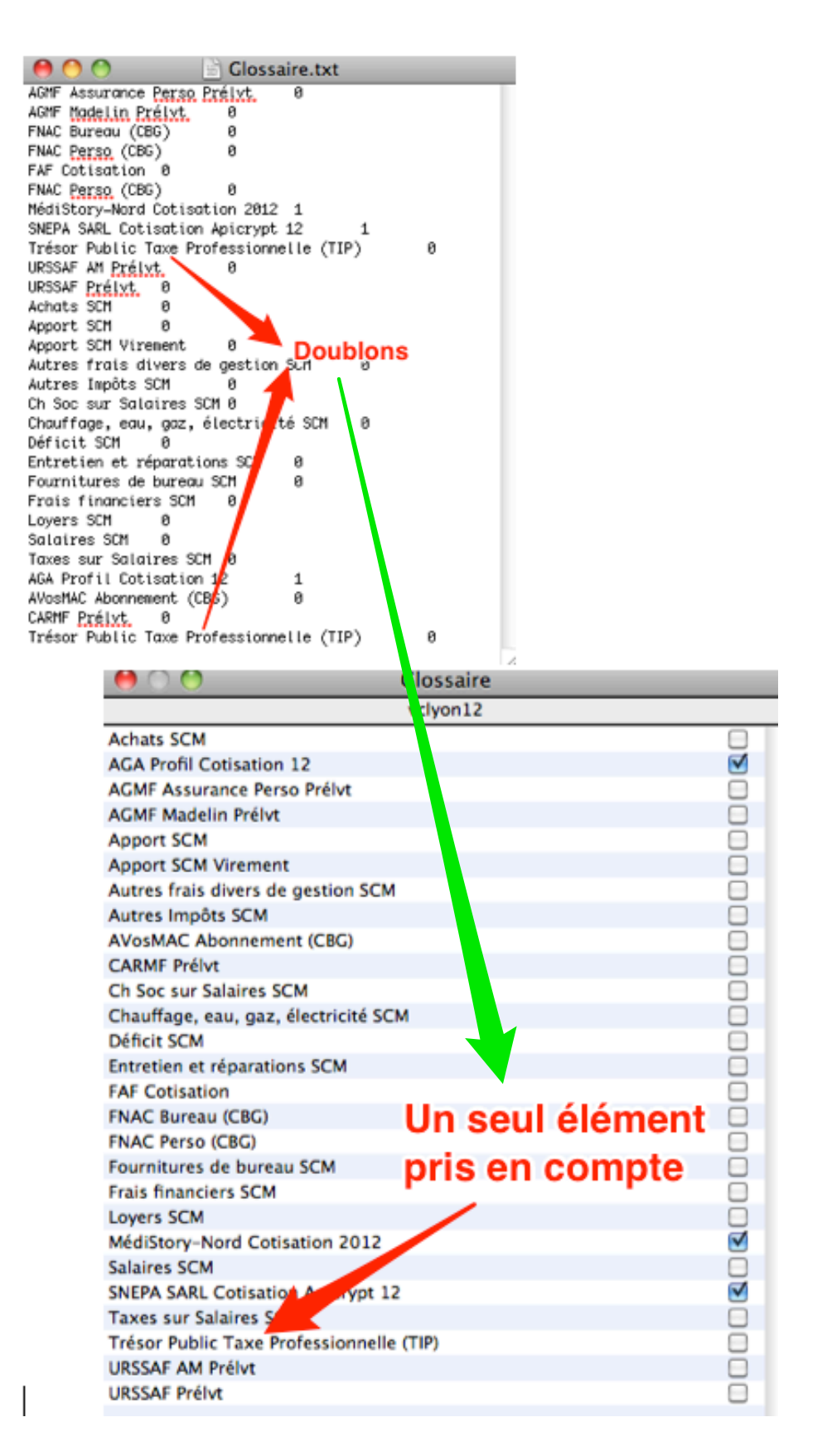